| 1 | Inleiding                             | 1  |
|---|---------------------------------------|----|
|   | Afspraken in dit boek                 | 2  |
|   | De namen van Apples besturingssysteem | 2  |
|   | Mojave op een oudere Mac              | 3  |
|   | Vertrouwd met muis en toetsenbord     | 4  |
|   | Muis in de hand                       | 5  |
|   | Selecteren                            | 5  |
|   | Dubbelklikken                         | 5  |
|   | Scrollen                              | 6  |
|   | Vergroten en verkleinen               | 7  |
|   | Minimaliseren                         | 7  |
|   | Sluiten                               | 8  |
|   | Slepen                                | 9  |
|   | De rechtermuisknop                    | 9  |
|   | Contextmenu's                         | 9  |
|   | Het toetsenbord                       | 10 |
|   | Functietoetsen                        | 10 |
|   | Pijltoetsen                           | 11 |
|   | Bijzondere toetsen                    | 11 |
|   | Het belang van een reservekopie       | 12 |
|   | Time Machine                          | 12 |
|   | Extra vaste schijf                    | 12 |
|   | Hoe groot is uw vaste schijf?         | 12 |
|   | Plug in dat ding                      | 12 |
|   | Vragen en oefeningen                  | 13 |
|   | Vragen                                | 13 |
|   | Oefeningen                            | 14 |
|   |                                       |    |

| 2 | Introductie macOS                   | 17 |
|---|-------------------------------------|----|
|   | Het besturingssysteem macOS         | 18 |
|   | Het bureaublad                      | 19 |
|   | Dynamisch bureaublad                | 20 |
|   | Donkere modus                       | 21 |
|   | Het dock                            | 22 |
|   | Dashboard activeren                 | 24 |
|   | Bestanden terugplaatsen             | 25 |
|   | Finder                              | 27 |
|   | Vind de Finder                      | 27 |
|   | Het menu Apple                      | 29 |
|   | Finder                              | 34 |
|   | Archief                             | 35 |
|   | Wijzig                              | 38 |
|   | Weergave                            | 40 |
|   | Ga                                  | 40 |
|   | Venster                             | 42 |
|   | Help                                | 43 |
|   | Iconen in de menubalk               | 44 |
|   | Vragen en oefeningen                | 45 |
|   | Vragen                              | 45 |
|   | Oefeningen                          | 45 |
| 3 | Mappen en bestanden                 | 51 |
|   | Standaardmappen                     | 52 |
|   | Bibliotheek                         | 53 |
|   | Systeem                             | 53 |
|   | Gebruikers                          | 53 |
|   | Voel u thuis in de thuismap         | 54 |
|   | Bureaublad                          | 54 |
|   | Documenten                          | 54 |
|   | Downloads                           | 55 |
|   | Mappen voor mediabestanden          | 56 |
|   | Publiek                             | 56 |
|   | Document creëren, bewaren en openen | 57 |
|   | Een nieuw document maken            | 57 |
|   | Document bewaren                    | 57 |
|   | Document exporteren                 | 58 |
|   | Automatisch bewaren                 | 58 |
|   | Versies                             | 59 |
|   | Bestanden openen                    | 59 |

| Verplaatsen, kopiëren en alias maken                 | 61 |
|------------------------------------------------------|----|
| Verplaatsen                                          | 61 |
| Kopiëren                                             | 63 |
| Dupliceren                                           | 63 |
| Delen                                                | 63 |
| Een alias maken                                      | 64 |
| APFS (Apple File System)                             | 65 |
| Map maken met Finder                                 | 66 |
| Meerdere bestanden of mappen selecteren              | 67 |
| Meerdere bestanden tegelijk hernoemen                | 67 |
| Bestanden delen met AirDrop                          | 69 |
| Bestanden delen met iCloud Drive                     | 73 |
| Wat hebt u nodig om iCloud Drive te gebruiken?       | 73 |
| Werken met iCloud Drive                              | 74 |
| Mappen in iCloud Drive                               | 74 |
| Vragen en oefeningen                                 | 76 |
| Vragen                                               | 76 |
| Oefeningen                                           | 77 |
| Navigeren, zoeken en organiseren                     | 79 |
| Meer kijk op vensters                                | 80 |
| Vensters en hun eigenschappen                        | 80 |
| Groepeer                                             | 83 |
| Taken                                                | 84 |
| Delen                                                | 84 |
| Tags                                                 | 84 |
| Knop aan knoppenbalk toevoegen                       | 85 |
| Zoekvak Spotlight                                    | 86 |
| Navigatiekolom                                       | 87 |
| Slimme mappen                                        | 89 |
| Een map of programma toevoegen aan de navigatiekolom | 89 |
| Inhoud van een venster opruimen en sorteren          | 90 |
| Sorteer op                                           | 90 |
| Groepeer op                                          | 91 |
| Opruimen                                             | 91 |
| Finder-tabbladen                                     | 91 |
| Programmatabbladen                                   | 92 |
| Documenten altijd openen in tabbladen                | 93 |
| Toon info                                            | 93 |
| Mission Control                                      | 95 |
| Exposé                                               | 96 |
|                                                      |    |

4

| Spaces                                | 98  |
|---------------------------------------|-----|
| Programma's aan een space toewijzen   | 98  |
| Dashboard                             | 99  |
| Spotlight                             | 99  |
| Zoeken naar een speld in een hooiberg | 99  |
| Zoeken in externe bronnen             | 100 |
| Natuurlijke taal                      | 100 |
| Resultaat in de bijbehorende map      | 101 |
| Toon alles in Finder                  | 102 |
| Zoekcriteria aanpassen                | 102 |
| Zoekcriteria verfijnen met tokens     | 103 |
| Spotlight starten                     | 103 |
| Slimme mappen maken                   | 104 |
| Siri                                  | 105 |
| Siri op de Mac                        | 105 |
| Staat Siri aan?                       | 106 |
| Siri activeren                        | 106 |
| Speciale Siri-functies voor macOS     | 107 |
| Siri als dj                           | 107 |
| Siri-opdrachten aanpassen             | 108 |
| Siri-opdrachten typen                 | 109 |
| Het dock                              |     |
| 110                                   |     |
| Programma aan het dock toevoegen      | 110 |
| Item uit dock verwijderen             | 111 |
| Snelmenu's in het dock                | 111 |
| Launchpad                             | 111 |
| Mappen                                | 112 |
| Pagina's maken                        | 112 |
| Programma's aan Launchpad toevoegen   | 112 |
| Programma met Launchpad verwijderen   | 112 |
| Stapels                               | 114 |
| Stapels in het dock                   | 114 |
| Stapels op het bureaublad             | 116 |
| De inhoud van een stapel bekijken     | 117 |
| Opslagruimte optimaliseren            | 118 |
| De vergeten prullenmand               | 118 |
| Optimaliseren beheren                 | 119 |
| Vragen en oefeningen                  | 122 |
| Vragen                                | 122 |
| Oefeningen                            | 123 |

| 5 | Systeemvoorkeuren               | 127 |
|---|---------------------------------|-----|
|   | Overzicht van Systeemvoorkeuren | 128 |
|   | Persoonlijk                     | 129 |
|   | Algemeen                        | 129 |
|   | Bureaublad en schermbeveiliging | 130 |
|   | Dock                            | 132 |
|   | Mission Control                 | 133 |
|   | Taal en regio                   | 133 |
|   | Beveiliging en privacy          | 134 |
|   | Spotlight                       | 137 |
|   | Berichtgeving                   | 137 |
|   | Hardware                        | 139 |
|   | Beeldschermen                   | 139 |
|   | Energiestand                    | 140 |
|   | Toetsenbord                     | 141 |
|   | Muis                            | 142 |
|   | Trackpad                        | 142 |
|   | Printers en scanners            | 143 |
|   | Geluid                          | 144 |
|   | Opstartschijf                   | 145 |
|   | Internet en netwerk             | 146 |
|   | iCloud                          | 146 |
|   | Internetaccounts                | 148 |
|   | Software-update                 | 149 |
|   | Netwerk                         | 149 |
|   | Bluetooth                       | 149 |
|   | Extensies                       | 150 |
|   | Delen                           | 151 |
|   | Materiaalcaching                | 151 |
|   | Systeem                         | 152 |
|   | Gebruikers en groepen           | 152 |
|   | Ouderlijk toezicht              | 154 |
|   | Siri                            | 154 |
|   | Datum en tijd                   | 155 |
|   | Time Machine                    | 155 |
|   | Toegankelijkheid                | 155 |
|   | Vragen en oefeningen            | 159 |
|   | Vragen                          | 159 |
|   | Oefeningen                      | 159 |

| 6 | Programma's van macOS                   | 163 |
|---|-----------------------------------------|-----|
|   | Werken met programma's                  | 164 |
|   | Programma's starten                     | 164 |
|   | Programma's sluiten                     | 165 |
|   | Multitasking                            | 165 |
|   | Tussen programma's schakelen            | 166 |
|   | Schermvullende weergave bij programma's | 166 |
|   | De map Programma's                      | 167 |
|   | Hulpprogramma's                         | 170 |
|   | iLife en iWorks                         | 174 |
|   | iLife                                   | 175 |
|   | Foto's                                  | 175 |
|   | iMovie                                  | 176 |
|   | GarageBand                              | 177 |
|   | iWorks                                  | 178 |
|   | Pages                                   | 178 |
|   | Numbers                                 | 178 |
|   | Keynote                                 | 179 |
|   | iCloud                                  | 179 |
|   | Vragen en oefeningen                    | 180 |
|   | Vragen                                  | 180 |
|   | Oefeningen                              | 181 |
| 7 | Aan de slag met programma's             | 183 |
|   | Contacten                               | 184 |
|   | Persoonlijke kaart toevoegen            | 185 |
|   | Foto aan kaart toevoegen                | 186 |
|   | Agenda                                  | 187 |
|   | Agenda starten                          | 187 |
|   | Een nieuwe agenda toevoegen             | 188 |
|   | Een activiteit toevoegen                | 189 |
|   | Gegevens van activiteit aanpassen       | 190 |
|   | Een activiteit herhalen                 | 191 |
|   | Notities                                | 191 |
|   | Tabel toevoegen                         | 193 |
|   | Notitie vastmaken                       | 194 |
|   | Notitie vergrendelen                    | 194 |
|   | Samenwerken aan notities                | 195 |
|   | Personen toevoegen aan notities         | 195 |
|   | Deelnemers voor notities beheren        | 196 |
|   | Dictafoon                               | 197 |
|   | Opname maken                            | 197 |

| Opname wijzigen                             | 198 |
|---------------------------------------------|-----|
| Opname inkorten                             | 198 |
| Opname verwijderen                          | 199 |
| iTunes                                      | 200 |
| Muziek                                      | 200 |
| Film                                        | 200 |
| Een audio-cd afspelen                       | 201 |
| Muziek van audio-cd importeren              | 201 |
| MP3-bestand importeren                      | 202 |
| Store                                       | 202 |
| Abonneren op podcasts                       | 203 |
| iTunes in de cloud                          | 204 |
| iTunes Match                                | 204 |
| Apple Music                                 | 204 |
| Afspeellijsten                              | 206 |
| Slimme afspeellijst                         | 207 |
| Visuele effecten                            | 207 |
| Schermafbeelding                            | 208 |
| Schermopname bewaren, bewerken en delen     | 208 |
| Opties                                      | 209 |
| Schermafbeeldingen maken met sneltoetsen    | 211 |
| Meer functies met selecties                 | 211 |
| Schermafbeeldingen tijdelijk bewaren        | 211 |
| Foto's                                      | 212 |
| Indeling van Foto's                         | 212 |
| Bibliotheek                                 | 212 |
| Het menu Tonen                              | 213 |
| Standaardalbums                             | 214 |
| Sneller navigeren                           | 214 |
| Voor de overstappers van iPhoto naar Foto's | 214 |
| Trefwoorden toevoegen                       | 215 |
| iCloud-fotobibliotheek                      | 216 |
| Mijn fotostream                             | 217 |
| Andere bibliotheek gebruiken                | 217 |
| Gezichtsherkenning                          | 218 |
| Terugblikken                                | 219 |
| Live Photos                                 | 219 |
| Slim zoeken                                 | 220 |
| Plaatsen                                    | 221 |
| Beeldbewerking                              | 221 |
| Foto's bewerken met extern programma        | 223 |
| Automatisch aanpassen                       | 223 |
| Aanpassingen kopiëren en plakken            | 223 |

| Fotolader                                      | 225 |
|------------------------------------------------|-----|
| Photo Booth                                    | 226 |
| Foto maken                                     | 226 |
| Effecten gebruiken                             | 226 |
| Foto bewaren                                   | 227 |
| QuickTime Player                               | 227 |
| Fragment toevoegen                             | 228 |
| Inkorten                                       | 229 |
| Opnemen                                        | 229 |
| Schermopname maken                             | 230 |
| Schermopname van iOS-apparaat                  | 231 |
| Nieuwe bestandsformaten                        | 232 |
| Time Machine                                   | 233 |
| Het bestand zoeken                             | 233 |
| Het bestand terugzetten                        | 234 |
| Deelweergave                                   | 234 |
| Deelweergave activeren                         | 235 |
| Beeld-in-beeld                                 | 236 |
| Activeren in iTunes                            | 237 |
| Activeren in Safari                            | 237 |
| Activeren in YouTube                           | 237 |
| Continuity                                     | 238 |
| Handoff                                        | 238 |
| Handoff activeren                              | 239 |
| Verder werken op uw iPad, iPhone of iPod touch | 239 |
| Verder werken op een Mac                       | 240 |
| Continuïteit-camera                            | 241 |
| Continuïteit-camera gebruiken                  | 242 |
| Scan documenten met Continuïteit-camera        | 243 |
| Telefoon                                       | 243 |
| SMS-berichten                                  | 244 |
| Instant Hotspot                                | 245 |
| Universeel klembord                            | 246 |
| Automatisch ontgrendelen                       | 246 |
| Vragen en oefeningen                           | 247 |
| Vragen                                         | 247 |
| Oefeningen                                     | 248 |

249

| Verbinding maken250Verbinding controleren251Mail251Instellen van e-mailaccount252Tabs in schermvullende weergave253Berichten lezen253Berichten lezen met tabbladen254Berichten markeren255VIP's256Een VIP maken257Conversaties weergeven257Nieuw bericht maken en verzenden258Inkomende berichten ophalen259Een bericht doorsturen259Blinde kopie sturen259Uiterlijk van het bericht aanpassen260Handtekeningen261Bijlage aan een e-mail toevoegen263Markeringen264                 |
|----------------------------------------------------------------------------------------------------|
| Verbinding controleren251Mail251Instellen van e-mailaccount252Tabs in schermvullende weergave253Berichten lezen253Berichten lezen met tabbladen254Berichten markeren255VIP's256Een VIP maken257Conversaties weergeven257Nieuw bericht maken en verzenden258Inkomende berichten ophalen259Een bericht doorsturen259Blinde kopie sturen259Uiterlijk van het bericht aanpassen260Handtekeningen261Bijlage aan een e-mail toevoegen263Markeringen263Markeringen263                      |
| Mail251Instellen van e-mailaccount252Tabs in schermvullende weergave253Berichten lezen253Berichten lezen met tabbladen254Berichten markeren255VIP's256Een VIP maken256Een VIP verwijderen257Conversaties weergeven257Nieuw bericht maken en verzenden258Inkomende berichten ophalen259Een bericht beantwoorden259Een bericht doorsturen259Blinde kopie sturen259Uiterlijk van het bericht aanpassen260Handtekeningen261Bijlage aan een e-mail toevoegen262MailDrop263Markeringen264 |
| Instellen van e-mailaccount252Tabs in schermvullende weergave253Berichten lezen253Berichten lezen met tabbladen254Berichten markeren255VIP's256Een VIP maken256Een VIP verwijderen257Conversaties weergeven257Nieuw bericht maken en verzenden258Inkomende berichten ophalen258Een bericht doorsturen259Blinde kopie sturen259Uiterlijk van het bericht aanpassen260Handtekeningen261Bijlage aan een e-mail toevoegen262MailDrop263Markeringen264                                   |
| Tabs in schermvullende weergave253Berichten lezen253Berichten lezen met tabbladen254Berichten markeren255VIP's256Een VIP maken256Een VIP verwijderen257Conversaties weergeven257Nieuw bericht maken en verzenden258Inkomende berichten ophalen259Een bericht doorsturen259Blinde kopie sturen259Uiterlijk van het bericht aanpassen260Handtekeningen261Bijlage aan een e-mail toevoegen262MailDrop263Markeringen264                                                                 |
| Berichten lezen253Berichten lezen met tabbladen254Berichten markeren255VIP's256Een VIP maken256Een VIP verwijderen257Conversaties weergeven257Nieuw bericht maken en verzenden258Inkomende berichten ophalen258Een bericht beantwoorden259Een bericht doorsturen259Blinde kopie sturen259Uiterlijk van het bericht aanpassen260Handtekeningen261Bijlage aan een e-mail toevoegen262MailDrop263Markeringen264                                                                        |
| Berichten lezen met tabbladen254Berichten markeren255VIP's256Een VIP maken256Een VIP verwijderen257Conversaties weergeven257Nieuw bericht maken en verzenden258Inkomende berichten ophalen258Een bericht beantwoorden259Een bericht doorsturen259Blinde kopie sturen259Uiterlijk van het bericht aanpassen260Handtekeningen261Bijlage aan een e-mail toevoegen262MailDrop263Markeringen264                                                                                          |
| Berichten markeren255VIP's256Een VIP maken256Een VIP verwijderen257Conversaties weergeven257Nieuw bericht maken en verzenden258Inkomende berichten ophalen258Een bericht beantwoorden259Een bericht doorsturen259Blinde kopie sturen259Uiterlijk van het bericht aanpassen260Handtekeningen261Bijlage aan een e-mail toevoegen263Markeringen264                                                                                                    |
| VIP's256Een VIP maken256Een VIP verwijderen257Conversaties weergeven257Nieuw bericht maken en verzenden258Inkomende berichten ophalen258Een bericht beantwoorden259Een bericht doorsturen259Blinde kopie sturen259Uiterlijk van het bericht aanpassen260Handtekeningen261Bijlage aan een e-mail toevoegen263Markeringen264                                                                                                    |
| Een VIP maken256Een VIP verwijderen257Conversaties weergeven257Nieuw bericht maken en verzenden258Inkomende berichten ophalen258Een bericht beantwoorden259Een bericht doorsturen259Blinde kopie sturen259Uiterlijk van het bericht aanpassen260Handtekeningen261Bijlage aan een e-mail toevoegen262MailDrop263Markeringen264                                                                                                    |
| Een VIP verwijderen257Conversaties weergeven257Nieuw bericht maken en verzenden258Inkomende berichten ophalen258Een bericht beantwoorden259Een bericht doorsturen259Blinde kopie sturen259Uiterlijk van het bericht aanpassen260Handtekeningen261Bijlage aan een e-mail toevoegen262MailDrop263Markeringen264                                                                                                    |
| Conversaties weergeven257Nieuw bericht maken en verzenden258Inkomende berichten ophalen258Een bericht beantwoorden259Een bericht doorsturen259Blinde kopie sturen259Uiterlijk van het bericht aanpassen260Handtekeningen260Reclameberichten (spam)261Bijlage aan een e-mail toevoegen262MailDrop263Markeringen264                                                                                                    |
| Nieuw bericht maken en verzenden258Inkomende berichten ophalen258Een bericht beantwoorden259Een bericht doorsturen259Blinde kopie sturen259Uiterlijk van het bericht aanpassen260Handtekeningen260Reclameberichten (spam)261Bijlage aan een e-mail toevoegen262MailDrop263Markeringen264                                                                                                    |
| Inkomende berichten ophalen258Een bericht beantwoorden259Een bericht doorsturen259Blinde kopie sturen259Uiterlijk van het bericht aanpassen260Handtekeningen260Reclameberichten (spam)261Bijlage aan een e-mail toevoegen262MailDrop263Markeringen264                                                                                                    |
| Een bericht beantwoorden259Een bericht doorsturen259Blinde kopie sturen259Uiterlijk van het bericht aanpassen260Handtekeningen260Reclameberichten (spam)261Bijlage aan een e-mail toevoegen262MailDrop263Markeringen264                                                                                                    |
| Een bericht doorsturen259Blinde kopie sturen259Uiterlijk van het bericht aanpassen260Handtekeningen260Reclameberichten (spam)261Bijlage aan een e-mail toevoegen262MailDrop263Markeringen264                                                                                                    |
| Blinde kopie sturen259Uiterlijk van het bericht aanpassen260Handtekeningen260Reclameberichten (spam)261Bijlage aan een e-mail toevoegen262MailDrop263Markeringen264                                                                                                    |
| Uiterlijk van het bericht aanpassen260Handtekeningen260Reclameberichten (spam)261Bijlage aan een e-mail toevoegen262MailDrop263Markeringen264                                                                                                    |
| Handtekeningen260Reclameberichten (spam)261Bijlage aan een e-mail toevoegen262MailDrop263Markeringen264                                                                                                    |
| Reclameberichten (spam)261Bijlage aan een e-mail toevoegen262MailDrop263Markeringen264                                                                                                    |
| Bijlage aan een e-mail toevoegen262MailDrop263Markeringen264                                                                                                    |
| MailDrop 263<br>Markeringen 264                                                                                                    |
| Markeringen 264                                                                                                    |
|                                                                                                    |
| Adressen uit Contacten in Mail 265                                                                                                    |
| Gegevens toevoegen aan Contacten 266                                                                                                    |
| Zoek naar berichten 268                                                                                                    |
| Mail en Spotlight 268                                                                                                    |
| Markeren of verwijderen met veegbewegingen 269                                                                                                    |
| Gebruik Deelweergave 269                                                                                                    |
| Safari 270                                                                                                    |
| Comfort en veiligheid 270                                                                                                    |
| Het startscherm Top Sites 270                                                                                                    |
| De startpagina van Safari 271                                                                                                    |
| Weergave Safari aanpassen 272                                                                                                    |
| De navigatiekolom 272                                                                                                    |
| Knoppenbalk aanpassen 273                                                                                                    |
| Gebruik van tabbladen 273                                                                                                    |
| Tabbladweergave 274                                                                                                    |
| iCloud-tabbladen 274                                                                                                    |
| Inzoomen op webpagina's 275                                                                                                    |
| Favicons 276                                                                                                    |

| Veelbezochte websites vastmaken           | 276 |
|-------------------------------------------|-----|
| Zoeken met Safari                         | 277 |
| Zoeken op het web met Siri                | 278 |
| Geschiedenis in beeld                     | 279 |
| Webpagina delen                           | 280 |
| Bestanden downloaden met Safari           | 280 |
| Lezen met Safari Reader                   | 281 |
| Een artikel bekijken met Reader           | 281 |
| Safari Reader instellen                   | 282 |
| Geluid in Safari                          | 282 |
| Webpagina's waarop audio wordt afgespeeld | 283 |
| Audio uitschakelen in andere tabbladen    | 284 |
| Alle audio uitschakelen                   | 284 |
| Wachtwoorden                              | 284 |
| Identieke wachtwoorden achterhalen        | 284 |
| Privémodus                                | 285 |
| Materiaalblokkeringen                     | 286 |
| Websites op maat                          | 286 |
| Berichten                                 | 287 |
| Account configureren                      | 288 |
| Berichten versturen                       | 289 |
| Meer functies van Berichten               | 290 |
| Digital Touch-effecten                    | 291 |
| Tapbacks                                  | 291 |
| Berichtencentrum                          | 291 |
| Meldingen van websites                    | 293 |
| Berichtgeving van mailberichten           | 293 |
| Siri en Berichtencentrum                  | 295 |
| FaceTime                                  | 295 |
| Een Live Photo maken met FaceTime         | 296 |
| iCloud                                    | 296 |
| Inloggen op iCloud                        | 297 |
| iCloud-voorzieningen                      | 298 |
| Bestanden delen met iCloud                | 302 |
| Gedeelde bestanden beheren                | 304 |
| Vragen en oefeningen                      | 305 |
| Vragen                                    | 305 |
| Oefeningen                                | 306 |
| Index                                     | 311 |

# Inleiding

ie vandaag een Apple-computer koopt, is hiermee niet alleen de gelukkige eigenaar van een zeer duurzame en betrouwbare computer, maar krijgt daarbij het besturingssysteem macOS Mojave, iLife, iWorks en diverse andere programma's gratis meegeleverd. In dit boek leert u werken met de vele functies en mogelijkheden van macOS Mojave en de bijbehorende programma's.

U leert in dit hoofdstuk:

Introductie macOS Mojave.

Werken met muis en toetsenbord.

Commando's kiezen in het contextmenu.

Het belang van een reservekopie.

# Afspraken in dit boek

Opdrachten en onderdelen in een programmamenu worden vetgedrukt. Op deze manier geven we aan waarop u met de muis moet klikken of welk onderdeel u met de muis moet aanwijzen. Ook knoppen, pictogrammen, menunamen en tabbladen worden vet weergegeven.

Wanneer het de bedoeling is dat u een keuze in een menu maakt, geven we dit als volgt aan: Kies in **Finder** het menu **Ga**, **Recente mappen**, **Programma's** en selecteer de map **Documenten**.

Woorden in het Engels zijn cursief weergegeven: Plaats de muis boven het zoekresultaat en er verschijnt een informatievenster (*tooltip*).

Opdrachten die u moet typen worden in een ander lettertype weergegeven. Dat ziet er als volgt uit: Kies **Finder**, **Ga naar map** en typ ~/Library in het invoerveld.

# De namen van Apples besturingssysteem

Apple geeft nieuwe versies van zijn besturingssysteem een naam, zodat u ze beter van elkaar kunt onderscheiden. Eerdere namen voor OS X waren bijvoorbeeld Yosemite (een nationaal park in Californië) en El Capitan (een 900 meter hoge bergwand in het natuurpark Yosemite) en High Sierra (een berggebied in Californië en Nevada). Bij de lancering van High Sierra ontdeed Apple zich van de naam OS X omdat die niet meer paste in de huidige softwarelijn met besturingssystemen van Apple, met namen als iOS, watchOS en tvOS.

MacOS 10.14 Mojave de nieuwste versie van Apples besturingssysteem en de opvolger van High Sierra 10.13. De naam refereert aan de Mojavewoestijn in Californië. Mojave is de grootste update sinds jaren. Apple implementeert hierbij een groot aantal nieuwe technieken, waaronder verbeteringen in Finder zoals Stapels, Dynamisch bureaublad, Donkere modus, Continuïteit-camera, Snelle taken en veel meer. Daarnaast zijn er ook diverse applicaties verbeterd en uitgebreid, zoals Snelle weergave, Schermafbeeldingen, FaceTime, Mail en Safari. Ook de veiligheid is weer op veel fronten verbeterd. Veel nieuwe functies zijn wellicht minder zichtbaar, maar zijn van grote invloed op het functioneren van uw Mac.

# Mojave op een oudere Mac

U kunt upgraden vanaf OS X Mountain Lion (10.8). U vindt de gratis update voor Mojave met het programma App Store. Voor een upgrade naar Mojave moet uw Mac echter aan diverse voorwaarden voldoen. Apple computers van voor 2012 die Metal 2 niet kunnen gebruiken, zijn bijvoorbeeld niet geschikt voor een upgrade naar macOS Mojave.

De volgende Mac-modellen ondersteunen macOS Mojave:

- iMac (eind 2012 en nieuwer)
- iMac Pro (2017)
- Mac Pro (eind 2013, medio 2012 en 2010 met geschikte Metal-GPU)
- MacBook (begin 2015 en nieuwer)
- MacBook Pro (medio 2012 en nieuwer)
- MacBook Air (medio 2012 en nieuwer)
- Mac mini (eind 2012 en nieuwer)

Minimale systeemeisen: Uw Mac moet een 64-bitsprocessor bevatten (een Intel Core 2 Duo of nieuwer). Vanaf versie OS X El Capitan 10.11.5 of hoger hebt u minimaal 2 GB RAM en minimaal 12,5 GB vrije schijfruimte nodig om de update te kunnen installeren. Er is maximaal 18,5 GB vrije opslagruimte nodig om de upgrade vanaf eerdere releases uit te voeren.

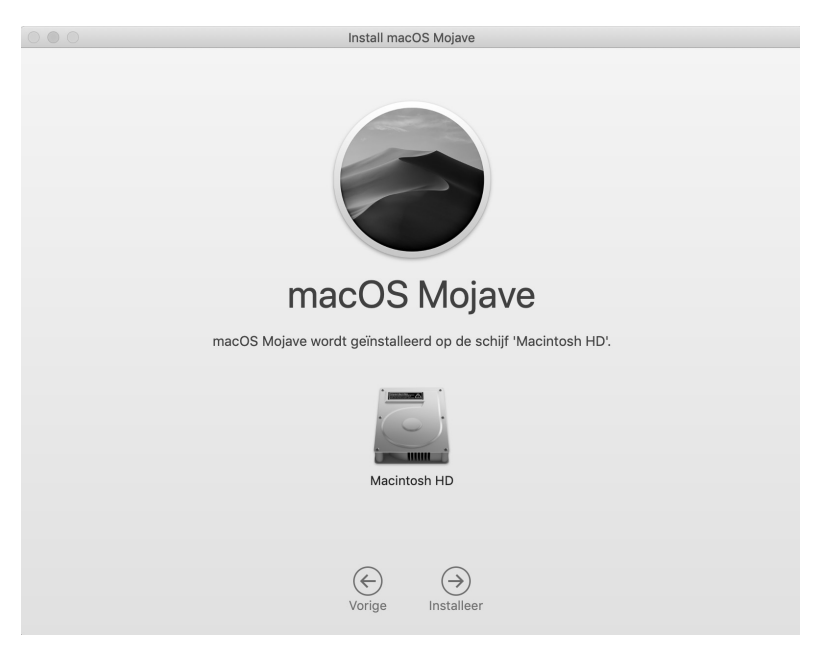

Afbeelding 1.1 Het installeren van macOS Mojave kan even duren.

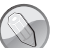

#### Wat is Metal?

De gebruikerservaring op uw Mac is sterk afhankelijk van de grafische prestaties van uw machine. De zogeheten grafische processor (GPU) in uw computer is hierbij van groot belang. GPU's worden steeds krachtiger, dus is het goed om dergelijke processors optimaal te benutten. De Metal-technologie, die Apple hiervoor sinds macOS Sierra toepast, zorgt voor een verbeterde beeldkwaliteit van uw Mac, maar daarnaast biedt Metal geavanceerde functies voor zelflerende systemen, augmented reality en virtual reality en ondersteuning van externe gpu's voor entertainment en professionele creatieve applicaties.

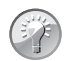

#### Hoe oud is uw Mac?

Wellicht hebt u geen flauw idee hoe oud uw Mac is. Kies in dat geval het menu **Apple**, **Over deze Mac**, **Overzicht**. Naast de informatie over de Mac die u gebruikt, wordt vermeld hoe oud het model is.

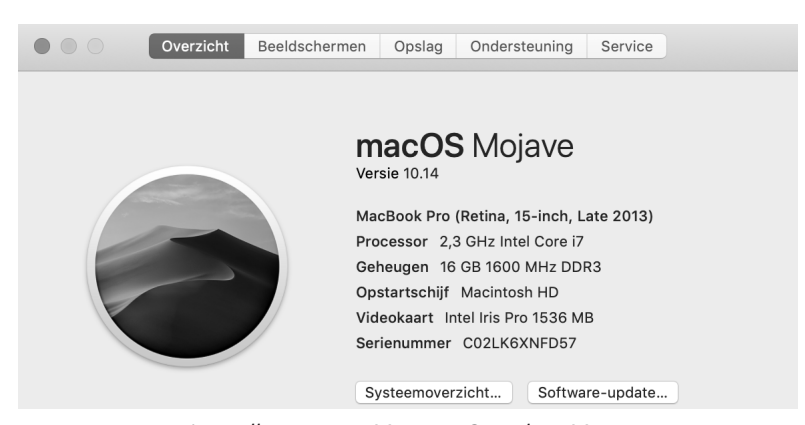

Afbeelding 1.2 Leer alles over uw Mac met Over deze Mac.

# Vertrouwd met muis en toetsenbord

Voor wie nog niet zo lang met een computer werkt, leggen we eerst een aantal basishandelingen met de muis en het toetsenbord uit. Zo raakt u snel vertrouwd met de grafische gebruikersinterface van macOS.

#### Muis in de hand

Als u de muis beweegt, ziet u een pijl op het scherm bewegen: de cursor. Soms ziet u de cursor veranderen van het pijltje in een ander symbool. In dat geval hebt u iets geselecteerd waarmee u extra functies tot uw beschikking krijgt.

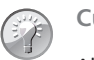

#### Cursor kwijt?

Als u een hoge beeldschermresolutie op uw Mac gebruikt, kan het voorkomen dat u de muisaanwijzer niet meer kunt vinden. Beweeg dan de muis een paar keer snel heen en weer, om de muiscursor een paar seconden te vergroten.

#### Selecteren

U gebruikt de muis onder meer om mappen, programma's en bestanden op de computer te openen en menu's en dialoogvensters te bedienen. Als u één keer op het icoon in de rechterbovenhoek – Macintosh HD – klikt, ziet u aan de oplichtende randen en bestandsnaam van het icoon dat het is geselecteerd. Als we het in dit boek hebben over het selecteren van een map, document of programma, weet u nu wat er wordt bedoeld.

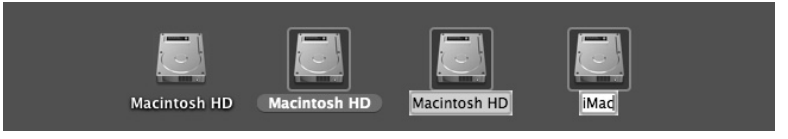

**Afbeelding 1.3** U kunt ook de vaste schijf een nieuwe naam geven.

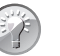

#### Blauw

Klikt u na het selecteren nogmaals op de naam van een bestand, dan wordt deze blauw. De Return-toets geeft hetzelfde resultaat. Selecteer een bestand, druk op de Return-toets en typ een nieuwe naam voor het bestand.

### Dubbelklikken

U opent mappen, programma's en documenten door twee keer snel achter elkaar op het icoon te klikken. Als er meer bestanden in de map staan dan er in het venster zichtbaar zijn, gebruikt u de schuifbalken aan de zijkant van het venster.

# Scrollen

Voor de introductie van OS X Mountain Lion schoof u met het scrolwiel op de muis naar beneden om de inhoud onder in een venster of pagina te bekijken, en omhoog om naar boven te scrollen. Op nieuwere besturingssystemen van Apple werkt dit andersom: u scrolt dan juist naar beneden om naar de inhoud van een venster of pagina bovenaan te gaan en naar boven om de inhoud onder in een venster of pagina te kunnen bekijken. De bediening van uw computer sluit hiermee beter aan op iOS, het besturingssysteem dat wordt gebruikt op de iPhone, iPod touch en iPad.

| Naam                                                                                    | Bewerkingsdatum    |  |
|-----------------------------------------------------------------------------------------|--------------------|--|
| IMG_7069.jpg                                                                            | 3 okt. 2017 11:45  |  |
| 🚱 avatar.jpg                                                                            | 7 jul. 2015 13:39  |  |
| MG_7160.JPG                                                                             | 20 nov. 2013 19:48 |  |
| 💌 IMG_7138.JPG                                                                          | 8 nov. 2013 19:53  |  |
| MG_0889.JPG                                                                             | 8 nov. 2013 00:05  |  |
| IMG_0885.JPG                                                                            | 7 nov. 2013 23:55  |  |
| 🚾 IMG_7118.JPG                                                                          | 7 nov. 2013 13:43  |  |
| 🔤 IMG_7115.JPG                                                                          | 7 nov. 2013 13:42  |  |
| 🔤 IMG_7113.JPG                                                                          | 7 nov. 2013 13:41  |  |
| M IMC 7100 IDC                                                                          | DOV 2013 20:08     |  |
| 📓 Macintosh HD > 🔳 Gebruikers > 🏠 bobtimroff > 📷 Afbeeldinger > 🔤 roto's > a avatar.jpg |                    |  |
| 1 van 30 geselecteerd, 40,24 GB beschikbaar                                             |                    |  |

**Afbeelding 1.4** Met de schuifbalken kunt u de inhoud van een venster geheel bekijken.

Met de standaardinstelling van Sierra wordt de schuifbalk in het venster verborgen totdat u het scrolwiel of het stuurvlak van de muis gebruikt, of met twee vingers over een trackpad omhoog of omlaag veegt. Als u het verbergen van de schuifbalken niet prettig vindt, verander dan de instellingen met **Systeemvoorkeuren**, **Algemeen**. Selecteer in **Toon schuifbalken** de optie **Altijd**.

| Symboolgrootte navigatiekolom: Normaal                       | 014 15:25 | 1,5 15:25 | 1,5 |
|--------------------------------------------------------------|-----------|-----------|-----|
|                                                              | 014 14:30 | 433 14:30 | 433 |
|                                                              | 014 15:25 | 1,6 15:25 | 1,6 |
| Toon schuifbalken: Automatisch op basis van muis of trackpad | 014 17:11 | 359 17:11 | 359 |
| Tijdens scrollen                                             | 014 17:12 | 1,6 17:12 | 1,6 |
| O Altijd                                                     | 014 17:12 | 413 17:12 | 413 |
|                                                              |           |           | _   |

**Afbeelding 1.5** *Aan u de keuze of u de schuifbalken standaard in het venster wilt weergeven of niet.* 

#### Trackpad

Bij de MacBook en MacBook Pro van Apple wordt geen muis geleverd, maar gebruikt u een *trackpad* om alle muishandelingen uit te voeren. Met speciale bewegingen, *gestures* genoemd, kunt u selecteren, (rechts)klikken, scrollen, zoomen en bladeren, of toepassingen zoals Mission Control en Launchpad activeren.

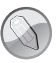

#### Bewegingen

MacOS Mojave gebruikt diverse nieuwe bewegingen voor het trackpad, waarmee u de computer nog intuïtiever kunt bedienen. Gelukkig is dit niet alleen voorbehouden aan de bezitters van een MacBook. Het Magic Trackpad van Apple kunt u apart aanschaffen. Het werkt hetzelfde als het trackpad van een MacBook, maar is stukken groter. U verbindt het Magic Trackpad draadloos met uw Mac met de Bluetoothtechnologie.

#### Vergroten en verkleinen

Pas de grootte van een venster aan door de randen boven, rechts, onder en links van het venster te selecteren en deze te slepen. Of selecteer de hoek rechtsonder aan het venster en sleep hiermee om het venster te vergroten of te verkleinen.

Met de zoomknop, het kleine groene knopje linksboven in het venster, worden vensters getoond in volledige schermweergave. Als er zich te veel bestanden of mappen in een venster bevinden, verschijnen – afhankelijk van uw instellingen - de horizontale of verticale schuifbalken, zodat u door de inhoud kunt scrollen.

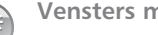

#### Vensters maximaliseren

Als u de inhoud van een Finder-venster wilt bekijken zonder dat het venster schermvullend wordt weergegeven, klik dan met ingedrukte Option-toets op het groene knopje van een venster.

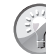

#### Vensters maximaliseren met dubbelklik

Het is ook mogelijk om de inhoud van een map in een Finder-venster beter te bekijken zonder dat het venster schermvullend wordt weergegeven: dubbelklik dan op de titelbalk van het venster. Als dit niet werkt ga dan naar Systeemvoorkeuren, Dock. Activeer de optie Klik dubbel op titelbalk van venster om te en kies zoomen.

# Minimaliseren

Geopende vensters die u later nodig hebt, verbergt u tijdelijk met de minimaliseerknop (het gele knopje). Het venster verdwijnt hiermee met een sierlijke bocht in het dock en verschijnt rechts van de andere symbolen.

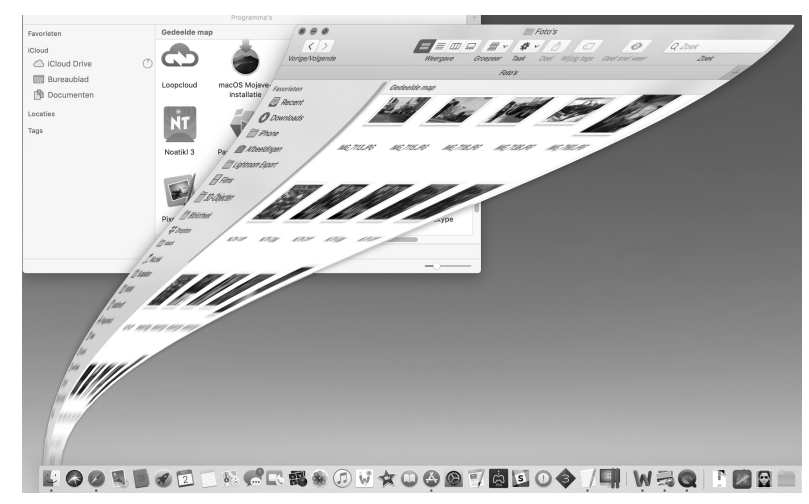

**Afbeelding 1.6** De vensterknoppen treft u aan in alle programma's van macOS. Met minimaliseren kunt u een scherm tijdelijk in het dock opbergen.

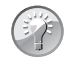

#### Minimaliseren met dubbelklik

Een venster kunt u ook minimaliseren door te dubbelklikken in de bovenste balk van het venster. U stelt dit in met de systeemvoorkeuren. Ga naar **Systeemvoorkeuren**, **Dock**. Kies **minimaliseren** naast de optie **Klik dubbel op titelbalk van venster om te**. Wilt u het geminimaliseerde venster weer zien, dan klikt u erop in het dock, of klikt u in het menu **Finder**, **Venster** op de vensternaam.

#### Sluiten

U sluit een geopend venster met het rode knopje (sluitknop) linksboven in het venster. Het venster is dan echt verdwenen. Als u een venster van een programma sluit, vraagt het programma – als dat nog niet is gebeurd – of u de inhoud van het venster als document wilt bewaren. Dit wordt overigens alleen gevraagd als de functie **Vraag om wijzigingen te bewaren bij sluiten van documenten** is geactiveerd. U vindt deze instellingen in **Systeemvoorkeuren**, **Algemeen**.

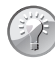

#### Inhoud van map

Dubbelklikken op een map toont de inhoud van de map. Dubbelklik op een programma om het te starten. Een dubbelklik op een document start het programma waarmee het bestand is gemaakt. Is dat programma niet op uw computer geïnstalleerd, dan wordt er – indien beschikbaar – een alternatief voor het programma gebruikt.

#### Slepen

Een veelgebruikte handeling met de muis is slepen. Slepen doet u zo: selecteer een bestand en verplaats het terwijl u de muisknop ingedrukt houdt. U kunt een selectie naar een andere plek in een Finder-venster slepen, of naar het bureaublad of een andere map op de computer. U gebruikt slepen ook om het uiterlijk van een Finder-venster aan te passen of om onderdelen aan een venster toe te voegen.

### De rechtermuisknop

Hebt u ervaring met Windows, dan bent u gewend aan een muis die is voorzien van minimaal twee muisknoppen. Oorspronkelijk werd de Macintosh-computer bediend met een muis met slechts één muisknop. U kunt de rechtermuisknop simuleren door de Ctrl-toets in te drukken voordat u klikt, of met twee vingers klikken op het trackpad.

# Contextmenu's

Een zeer goede reden om een rechtermuisknop te willen gebruiken, vormen de zogeheten contextmenu's (of snelmenu's). U activeert die met de rechtermuisknop. Contextmenu's bieden extra functies die binnen de context van het geselecteerde object vallen. Opent u bijvoorbeeld een snelmenu na het selecteren van een bestand, dan ziet u opties die van toepassing zijn op dat type bestand. Doet u echter hetzelfde bij een knop, een lege plek in een venster of een programmasymbool, dan krijgt u andere opties.

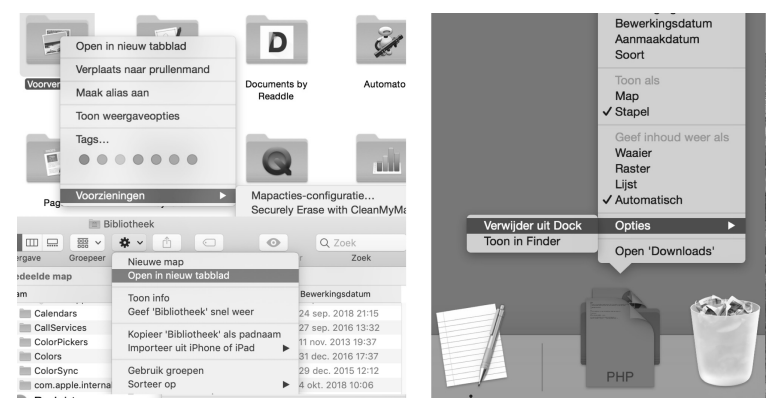

Afbeelding 1.7 Snelmenu's bieden snel toegang tot commando's.

# Het toetsenbord

| 000                                                                                                    | 9<br>F1 | F2  | E3  | F.4 | E5  | F6 | F7  | FR | Toet | E 1 0 | eerga<br>F 1 | ave (Ned | erlands) |   | F13      | F14 | F15 | 1 | F16 | F17 | F18 | F10 |
|----------------------------------------------------------------------------------------------------|---------|-----|-----|-----|-----|----|-----|----|------|-------|--------------|----------|----------|---|----------|-----|-----|---|-----|-----|-----|-----|
| esc<br>c                                                                                                    | 1       | 2   | 2   | 4   | E   | 6  | 7   | 0  | 0    | 0     | 111          | LI F     | <u>7</u> | 1 | fn       | 5   | ±   |   | ₩1  | F17 | /   | *   |
| 9                                                                                                    | 1       | 2   | 2   | 4   | 5   | 0  | 1   | 0  | 9    | 0     |              | =        |          |   |          | `   | Ŧ   |   | ų.  | -   | /   |     |
| →I                                                                                                    | (       | a v | v e | r   | t   | У  | u   | i  | 0    | р     | [            |          | 4        |   | ≫        | 7   | ŧ   |   | 7   | 8   | 9   | -   |
| 샵                                                                                                    |         | a   | s   | d f | F g | ł  | n j | k  |      | I ;   |              | •        | 1        |   |          |     |     |   | 4   | 5   | 6   | +   |
| 습                                                                                                    | •       | z   | x   | с   | v   | b  | n   | m  | ,    |       | /            |          | û        | [ |          | 1   |     |   | 1   | 2   | 3   | ×   |
| ^                                                                                                    | * 7 *   |     |     |     |     |    |     |    |      |       | ж т ^        |          |          |   | <b>4</b> | Ļ   | >   |   | 0,  |     |     |     |
| Internationality (Instance II)                                                                                                    |         |     |     |     |     |    |     |    |      |       |              |          |          |   |          |     |     |   |     |     |     |     |
| Lettertypecopening. Example in the second second se |         |     |     |     |     |    |     |    |      |       |              |          |          |   |          |     |     |   |     |     |     |     |

**Afbeelding 1.8** Dit zijn de toetsen die we terugvinden op de meeste toetsenborden van Apple.

# Functietoetsen

We wijzen u op enkele bijzondere toetsen die niet zijn bedoeld om tekst te typen, maar om opdrachten te activeren of extra functies te bieden. Linksboven vindt u de Esc-toets (*Escape*), waarmee u vensters kunt sluiten of acties onderbreekt. Hiernaast staan de functietoetsen, waarmee u speciale functies van macOS gebruikt. Op de nieuwe toetsenborden van elke Mac staan symbolen op de functietoetsen die als geheugensteuntje dienen voor de opties die Apple hieraan heeft toegekend.

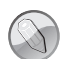

#### Touch Bar en Touch ID

Sommige nieuwe MacBook Pro-modellen zijn uitgerust met een zogeheten Touch Bar, een in het toetsenbord ingebouwde glazen strook die u kunt bedienen met Multi-Touch-gebaren. De Touch Bar bevindt zich op de plaats van de functietoetsen boven aan het toetsenbord en past zich automatisch aan uw werkzaamheden op de Mac aan. U krijgt relevante tools te zien waarmee u bekend bent, bijvoorbeeld de schuifknoppen om het volume en de helderheid aan te passen, maar de interactieve strook biedt ook methoden om door content te bladeren en intelligente typefuncties zoals emoji te gebruiken. In sommige apps kunt u de Touch Bar zelf instellen met de opdrachten die u zelf het handigst vindt. De Touch Bar kan ook worden gebruikt om uw Mac te ontgrendelen met Touch ID. Zo hebt u bijvoorbeeld veel sneller toegang tot systeeminstellingen en vergrendelde notities, of kunt u schakelen tussen gebruikersaccounts.

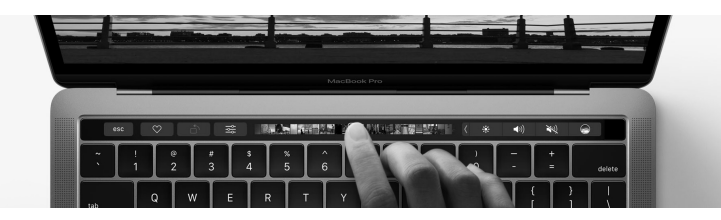

**Afbeelding 1.9** De Touch Bar vervangt niet alleen de functietoetsen, maar breidt uw Mac daarnaast uit met talloze nieuwe gereedschappen.

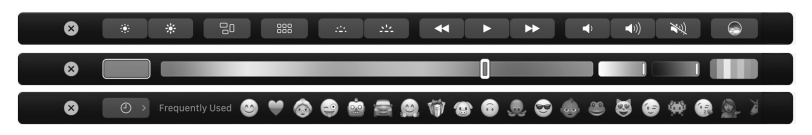

Afbeelding 1.10 Enkele voorbeelden die u kunt tegenkomen op de Touch Bar.

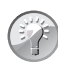

#### **Mission Control**

De voorzieningen Mission Control en Dashboard en enkele andere programma's gebruiken de functietoetsen. Als de beloofde actie van een functietoets niet werkt, gebruik de functietoets dan in combinatie met de Fn-toets.

#### Pijltoetsen

De pijltoetsen op het toetsenbord worden ook wel 'cursortoetsen' genoemd, omdat u hiermee de positie van de cursor verandert. U gebruikt de pijltoetsen om met de cursor door een tekst te bewegen, of om door bestanden in een Finder-venster te bladeren. In sommige programma's verplaatst u er ook objecten mee, of zet u het geluid harder en zachter.

#### **Bijzondere toetsen**

De Ctrl-toets (*Control*), Alt-toets (ook *Option*-toets genoemd) en Cmd-toets (*Command*) gebruikt u in combinatie met de 'gewone' toetsen. Daarmee krijgt u extra commando's en functies in programma's tot uw beschikking. We noemen dergelijke toetsencombinaties sneltoetsen.